## STEP1-2. プロフィール登録

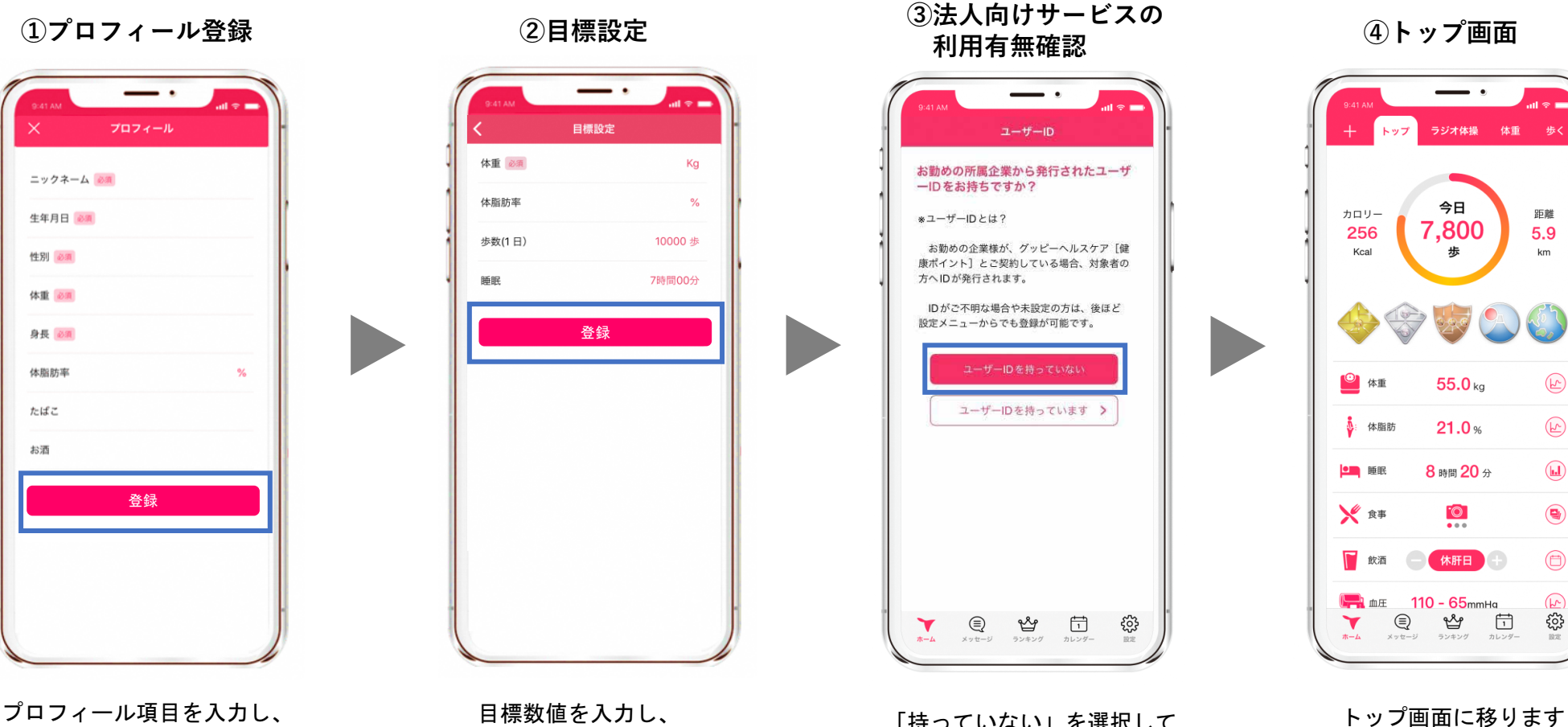

[登録] をタップ

[登録] をタップ

「持っていない」を選択して OKです

10

10.12

Android

iOS